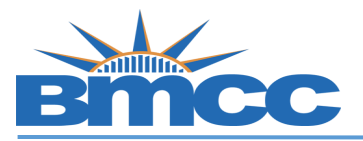

## How to Search for Writing Intensive Classes

**Procedure** Please follow the steps in the table below to complete the task.

| Step<br>1 | Action In the "Select Course" field, click on "Advanced Search" |  |  |  |  |  |
|-----------|-----------------------------------------------------------------|--|--|--|--|--|
|           | <b>CU</b> Schedule<br>NY Builder                                |  |  |  |  |  |
|           | SELECT COURSES                                                  |  |  |  |  |  |
|           | Colleges: Borough of Manhattan CC × (1/26) Select               |  |  |  |  |  |
|           | Instruction Modes: All Select                                   |  |  |  |  |  |
|           | Begin typing a course code or name that you would like to take. |  |  |  |  |  |
|           | Example: ACCT 230, or BIO 201                                   |  |  |  |  |  |
|           | Select Course Advanced Q                                        |  |  |  |  |  |
|           | Import My DegreeWorks: PLAN WORKSHEET                           |  |  |  |  |  |

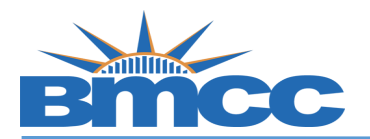

| <ol> <li>Choose W</li> <li>Click the S</li> <li>You will ge narrow you page.</li> </ol> | <b>Friting Intensive</b> fro<br>Search button<br>et a complete list of<br>ur search, use addit | m the <b>C</b><br>all Writir<br>ional filte | ourse Att<br>ng Intensiv<br>ering on th | r <b>ibute</b> Droj<br>/e courses.<br>his <b>Advanc</b> | p-Down n<br>If you wo<br><b>e Course</b> |
|-----------------------------------------------------------------------------------------|------------------------------------------------------------------------------------------------|---------------------------------------------|-----------------------------------------|---------------------------------------------------------|------------------------------------------|
|                                                                                         | Advar                                                                                          | nced Cours                                  | e Search                                |                                                         |                                          |
| Courses available o                                                                     | nline only                                                                                     |                                             |                                         |                                                         |                                          |
| Selected colleges o                                                                     | nly(1)                                                                                         |                                             |                                         |                                                         |                                          |
| Academic Career:                                                                        |                                                                                                | ~                                           |                                         |                                                         |                                          |
| Course Subject:                                                                         |                                                                                                | ~                                           |                                         |                                                         |                                          |
| Course Attribute:                                                                       | Writing Intensive                                                                              | ~                                           |                                         |                                                         |                                          |
| Course Attribute<br>Value:                                                              | Writing Intensive                                                                              | ~                                           |                                         |                                                         |                                          |
| Requirement<br>Designation:                                                             |                                                                                                | ~                                           |                                         |                                                         |                                          |
| Session:                                                                                |                                                                                                | ~                                           |                                         | View                                                    | selected only                            |
| Keywords:                                                                               | Class Number, Title, I                                                                         | nstr                                        |                                         |                                                         |                                          |
|                                                                                         | SEARCH                                                                                         |                                             |                                         |                                                         |                                          |
|                                                                                         |                                                                                                |                                             |                                         |                                                         |                                          |

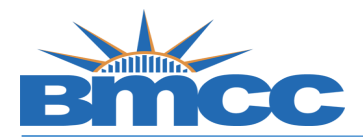

You will get a list of courses that have Writing Intensive (WI) Sections. You can check off the courses that interest you and then click Search. SEARCH ACC 331 Accounting Information Systems ACL 120 Reading for Justice and Law 401 450 PLEASE NOTE: Not all sections of a course are Writing Intensive (WI) This search filters to the courses that have writing intensive (WI) sections, but not ALL sections of a course will be WI. Make sure you see the writing intensive attribute as highlighted in the below screenshot. In this example ONLY the ACC 331 section 090W is Writing Intensive (WI). If you wanted to see a WI ACL 120 section you would need to look at other options. 2023 Fall Term: Oct 26 - Dec 20 ACL 120 Eight Week - Second Reading for Justice and Law **LEC B050** Borough of Manhattan CC 56605 **Online Asynchronous** Online Seats: 3/25 Wait List: 0/4 Megan Dunphy Gregoire 3.0/3.0 Progress Units Recommendations: 0:0 Prerequisite: Student must have completed or be exempt from ESL 54. ACC 331 2023 Fall Term: Aug 25 - Dec 20 Accounting Information Systems Regular Academic Session Sun : 9:00 AM to 1:10 PM Borough of Manhattan **LEC 090W** CC 37659 **Online Synchronous** Seats: 24/25 Online Wait List: 0/4 Sidney Askew Recommendations: 2:0 3.0/3.0 Progress Units Course Attributes Writing Intensive; ow Textbook Cost Note: BMCC DOES NOT offer WI sections in our Winter or Summer Five-Week 2 sessions